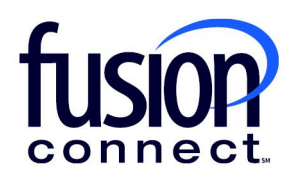

## MULTI FACTOR AUTHENTICATION SETTINGS IN THE FUSION CONNECT MICROSOFT VOICE PORTAL

fusionconnect.com Connect. Protect. Accelerate.

## **Document Summary**

To ensure that the Teams Calling Automation Platform (TCAP) has access to your Microsoft 365 tenancy, we need to ensure that the TCAP platform IP Addresses are excluded from your organizations Multifactor Authentication (MFA) policies.

We do this in two main areas and - if you have Azure AD Premium - in a third policy-based area. M365 Settings

## Microsoft 365 Portal

1. Login to your M365 Admin portal - https://admin.microsoft.com/

2. Find the TCAP admin user in your users list and click on Multi Factor Authentication Settings.

| A Ad 🗾 🔒 Multi-factor authe | ntication 💍 Refresh $\ensuremath{\beta_{x}}$ Delete user $\ensuremath{\mathbb{Q}_{x}}$ Reset p | bassword ···· 1 selected | $\times$ $\forall$ Filter $\bigcirc$ tcap $\times$ $\equiv$ |
|-----------------------------|------------------------------------------------------------------------------------------------|--------------------------|-------------------------------------------------------------|
| ✓ Display name ↑            | Username                                                                                       | Licenses                 | 교령 Choose columns                                           |
| TCAP Admin                  | C : tcap.teams@fcocdemo.onmicrosoft.cor                                                        | m Unlicensed             |                                                             |

3. This will take you to the **MFA auth settings** section of Microsoft. Search for "*TCAP*" to find the *TCAP Admin* user. Ensure the MFA status is set to *Disabled*. If it is not, disable it. To do this, Click on *Manage user settings*.

| View: Sign-in allowed users | ✓ TCAP                              | Multi-Factor Auth status: Any 🗸       |                                                                                              |
|-----------------------------|-------------------------------------|---------------------------------------|----------------------------------------------------------------------------------------------|
| ✓ DISPLAY NAME ▲            | USERNAME                            | MULTI-FACTOR<br>AUTHENTICATION STATUS |                                                                                              |
| ✓ TCAP Admin                | tcap.teams@fcocdemo.onmicrosoft.com | Disabled                              | TCAP Admin<br>tcap.teams@fcocdemo.onmicroso<br>quick steps<br>Enable<br>Manage user settings |

4. Remove the checkmark next to **Restore multi-factor authentication on all remembered devices**, then Click **Save**.

| (!)                                                               |      |        |
|-------------------------------------------------------------------|------|--------|
| Manage user settings                                              |      |        |
| Require selected users to provide contact methods again           |      |        |
| Delete all existing app passwords generated by the selected users |      |        |
| Restore multi-factor authentication on all remembered devices     |      |        |
|                                                                   |      |        |
|                                                                   | save | cancel |

5. Add the following IP Ranges to the Whitelist IP's for Multi-Factor Authentication. This will ensure all the TCAP worker engines and processes are excluded from M365 MFA. This step requires Microsoft Entra ID P1 (formerly Azure Active Directory P2).

- a. An up-to-date list of exclude IP's is available at www.pingco.com.au/TCAP/IPRanges.txt
- b. Click on *Service Settings*.

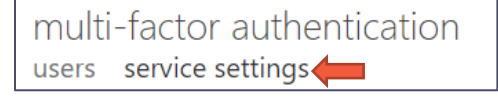

c. Add the IP's from the above list in step (a) to the trusted IPs list

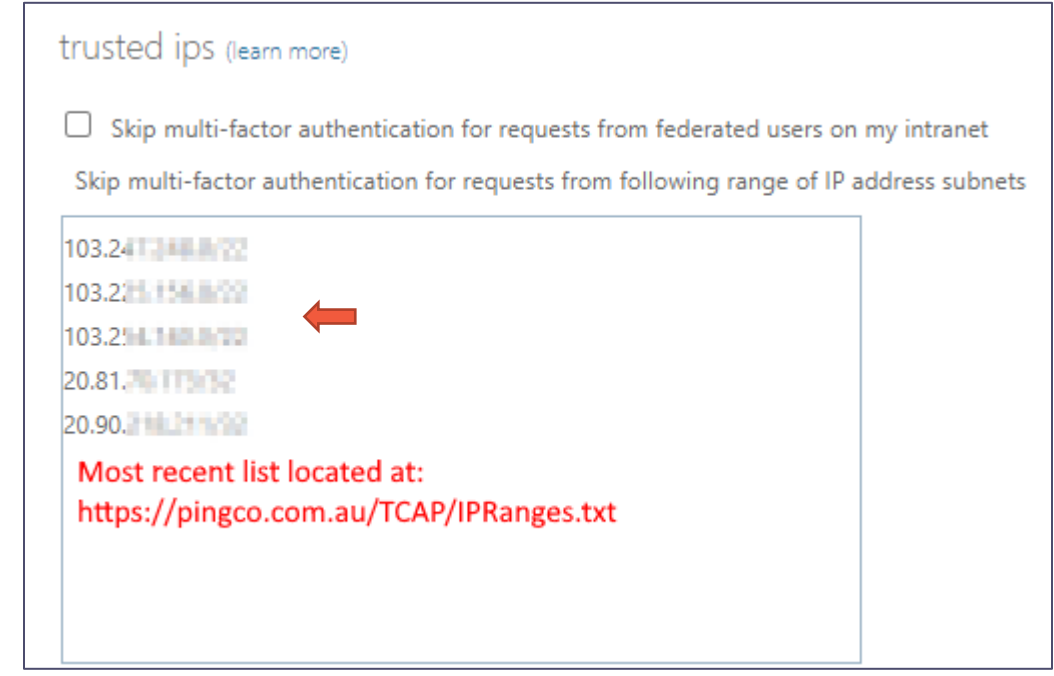

d. Click Save.

## **Azure AD Premium Users**

If you are using Azure AD premium, you will need to ensure that **Conditional Access Policies** are excluded for the TCAP account.

- a. Ensure any policy that requires Multi Factor Authentication includes the TCAP account in the "Exclude" list.
- b. Click *Users and groups* and specify the TCAP account for exclusion from every policy.

| ■ Microsoft Azure                                                                                                    | $\mathcal P$ Search resources, services, and docs (G+/)                                                                                                    |  |
|----------------------------------------------------------------------------------------------------|----------------------------------------------------------------------------------------------------|--|
| Home > Fusion OC Sandbox   Security > Secu                                                                                                    | urity   Conditional Access > Conditional Access                                                                                                    |  |
| New<br>Conditional Access policy                                                                                                    |                                                                                                    |  |
| Control access based on Conditional Access<br>policy to bring signals together, to make<br>decisions, and enforce organizational policies.<br>Learn more 더 | Control access based on who the policy will<br>apply to, such as users and groups, workload<br>identities, directory roles, or external guests.<br>Learn more |  |
| Name *                                                                                                    | Include Exclude                                                                                                    |  |
| TCAP Policy 🗸                                                                                                    |                                                                                                    |  |
| Assignments                                                                                                    | Select the users and groups to exempt from<br>the policy                                                                                                    |  |
| Users 🛈                                                                                                    | Guest or external users ①                                                                                                    |  |
| 0 users and groups selected                                                                                                    | Directory roles ①                                                                                                    |  |
| Target resources ①                                                                                                    | Users and groups                                                                                                    |  |
| No target resources selected                                                                                                    | 25 Tradic American Partin                                                                                                    |  |
| Conditions ()                                                                                                    | Select excluded users and groups                                                                                                    |  |
| 0 conditions colorted                                                                                                    | 1 user                                                                                                    |  |
| o conditions selected                                                                                                    | TCAR Admin                                                                                                    |  |
| Access controls                                                                                                    | tcap.teams@fusionocsandbox                                                                                                    |  |